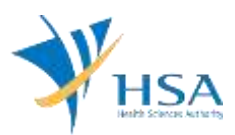

## GUIDE TO APPLICATION FOR RETENTION OF REGISTERED DEVICE LISTING (CLASS B, C AND D)

This e-Application at MEDICS@HSA (Medical Device Information & Communication System) allows a Registrant to submit a retention application to extend the expiry date of a medical device that had been given marketing clearance.

This application is only relevant for

- (i) companies who do not have an existing GIRO arrangement with HSA **OR**
- (i) companies existing GIRO arrangement with HSA, and
  - a. GIRO deductions have failed during device listing Auto-Retention(s) and
  - b. relevant device listings has entered the show cause period.

The online <u>Retention of Registered Device</u> in MEDICS may take an average of 10-15 minutes to fill in.

The time taken varies depending on the number and sizes of the file attachments, configurations of your computer and network system, Internet performance, etc. For more information, please refer to <a href="https://www.hsa.gov.sg/e-services/medics.">https://www.hsa.gov.sg/e-services/medics.</a>

Please note that the time stated above excludes time taken for preparatory work in relation to filing the online form (e.g. scanning documents for file attachments.)

## INSTRUCTIONS

In order to use this e-Service in MEDICS, you must have all of the following:

- 1. Personal Access Authentication to log on
  - <u>Corppass</u> (Singapore Corporate Access), a corporate digital identity for business and other entities to transact with Government online services, OR
  - <u>HSA PIN</u> (HSA Personal Identification Number), password for overseas individual, supplied by HSA
- 2. A CRIS Company Account for MEDICS (Client Registration & Identification Services), an account to enable a local company to gain access to MEDICS. See details at <u>cris@hsa</u>.
- **3.** A Registrant Account that is held by a local company who registers medical devices on behalf of a Product Owner.
- 4. Medical Device with market clearance and listed in Singapore Medical Device Register (SMDR).

## PAYMENT

Online Payment (Credit Card) Only.

Please refer to the following page for information on fee: <u>https://www.hsa.gov.sg/medical-devices/fees</u>.

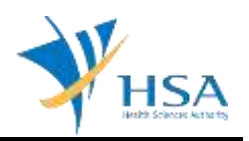

## **RENEW@MEDICS SEARCH SCREEN**

This search screen allows you to search for registered devices under your company. Eligible device listing will be listed under the search result and allow selection and submission of a Retention Application.

### For companies with no GIRO arrangements with HSA:

Select "Registration for High Risk Medical Devices" under Licence / Registration Type and enter the relevant search criteria to retrieve the device listing(s) accordingly.

Please leave the checkbox for "searches registration(s) in show cause period" blank if your device listing is not in the show cause period.

| MD1700 - RENEWAL OF DEALERS I                                             | ICENCE / RETENTION OF DEVICE LISTING           |
|---------------------------------------------------------------------------|------------------------------------------------|
| Search Criteria                                                           |                                                |
| Fields marked with asterisks * are manda<br>Licence/Registration Type : * | story.                                         |
|                                                                           | searches registration(s) in show cause period. |
| Licence/Registration No. :                                                |                                                |
| Device Proprietary / Brand Name :                                         | Begins with V                                  |
| Search Reset                                                              | to                                             |

### For companies with existing GIRO arrangements with HSA,

Select "Registration for High Risk Medical Devices" under Licence / Registration Type and tick the checkbox to search registration(s) in show cause period to retrieve relevant listings for retention.

| MD1700 - RENEWAL OF DEALERS                                              | LICENCE / RETENTION OF DEVICE LISTING                  |
|--------------------------------------------------------------------------|--------------------------------------------------------|
| Search Criteria                                                          |                                                        |
| Fields marked with asterisks * are many<br>Licence/Registration Type : * | datory.<br>Registration for High Risk Medical Device ► |
| Licence/Registration No. :                                               | ✓ searches registration(s) in show cause period.       |
| Device Proprietary / Brand Name :<br>Expiry Date (dd/mm/yyyy) :          | Begins with V                                          |
| Search Reset                                                             |                                                        |

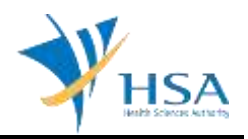

After retrieving the device listing(s), under the column **"To Renew"**, select **"Yes"** for the listing(s) you wish to renew and click **"Next"** to proceed to the Online Application Form for Retention.

| Search Criteria                                                                                                    |                                                                                                    |                                                     |
|----------------------------------------------------------------------------------------------------|----------------------------------------------------------------------------------------------------|-----------------------------------------------------|
|                                                                                                    |                                                                                                    |                                                     |
| icence/Registration Type                                                                                                    | ** Registration for High Risk Medical Device                                                                                                    |                                                     |
|                                                                                                    | searches registration(s) in show cause period.                                                                                                    |                                                     |
| icence/Registration No.                                                                                                    |                                                                                                    |                                                     |
| Device Proprietary / Brar                                                                                                    | Id Name : Begins with V                                                                                                    |                                                     |
| Expiry Date (dd/mm/yyy                                                                                                    |                                                                                                    |                                                     |
| Saarch Pacat                                                                                                    |                                                                                                    |                                                     |
| Search                                                                                                    |                                                                                                    |                                                     |
|                                                                                                    |                                                                                                    |                                                     |
|                                                                                                    |                                                                                                    |                                                     |
|                                                                                                    |                                                                                                    |                                                     |
| ENEWAL OF DEALER'S                                                                                                    | LICENCE / RETENTION OF DEVICE LISTING                                                                                                    |                                                     |
| ENEWAL OF DEALER'S                                                                                                    | LICENCE / RETENTION OF DEVICE LISTING<br>Ince(s) / Device Listing(s) are due for renewal. If you wish to renew, please select the appro<br>responding Dealer's Licence(s) / Device Listing(s) and click on Next Button                                                                                                    | priate                                              |
| ENEWAL OF DEALER'S<br>he following Dealer's Lice<br>idio button(s) for the cor<br>ease submit your renew                                                                                                    | LICENCE / RETENTION OF DEVICE LISTING<br>ence(s) / Device Listing(s) are due for renewal. If you wish to renew, please select the appro<br>responding Dealer's Licence(s) / Device Listing(s) and click on Next Button.<br>al application before the expiry date, failing which, your Dealer's licence(s) / Device Listing(s)                                                                                                    | priate                                              |
| ENEWAL OF DEALER'S<br>ne following Dealer's Lice<br>idio button(s) for the cor<br>ease submit your renew<br>s able to be renewed / r                                                                                                    | LICENCE / RETENTION OF DEVICE LISTING<br>ence(s) / Device Listing(s) are due for renewal. If you wish to renew, please select the appro<br>responding Dealer's Licence(s) / Device Listing(s) and click on Next Button.<br>al application before the expiry date, failing which, your Dealer's licence(s) / Device Listing(s<br>stained and will be suspended and eventually, cancelled. Please be reminded that payment is<br>teating the licence(c)                                                                                                    | priate<br>;) will no<br>s require                   |
| ENEWAL OF DEALER'S<br>he following Dealer's Lice<br>adio button(s) for the cor<br>ease submit your renew<br>e able to be renewed / re<br>r successful renewal / re                                                                                        | LICENCE / RETENTION OF DEVICE LISTING<br>ence(s) / Device Listing(s) are due for renewal. If you wish to renew, please select the appro<br>responding Dealer's Licence(s) / Device Listing(s) and click on Next Button.<br>al application before the expiry date, failing which, your Dealer's licence(s) / Device Listing(s<br>etained and will be suspended and eventually, cancelled. Please be reminded that payment is<br>stention of the licence(s).                                                                                                    | priate<br>;) will not<br>s require                  |
| ENEWAL OF DEALER'S<br>he following Dealer's Lice<br>adio button(s) for the cor-<br>ease submit your renew<br>e able to be renewed / re-<br>or successful renewal / re-<br>st of Dealer's Licence                                                          | LICENCE / RETENTION OF DEVICE LISTING<br>ence(s) / Device Listing(s) are due for renewal. If you wish to renew, please select the appro<br>responding Dealer's Licence(s) / Device Listing(s) and click on Next Button.<br>al application before the expiry date, failing which, your Dealer's licence(s) / Device Listing(s<br>tained and will be suspended and eventually, cancelled. Please be reminded that payment is<br>tention of the licence(s).                                                                                                    | priate<br>;) will not<br>s require                  |
| ENEWAL OF DEALER'S<br>he following Dealer's Lice<br>adio button(s) for the cor<br>lease submit your renew<br>e able to be renewed / re<br>or successful renewal / re<br>ist of Dealer's Licence<br>otal 1 record(s)                                       | LICENCE / RETENTION OF DEVICE LISTING<br>ence(s) / Device Listing(s) are due for renewal. If you wish to renew, please select the appro<br>responding Dealer's Licence(s) / Device Listing(s) and click on Next Button.<br>al application before the expiry date, failing which, your Dealer's licence(s) / Device Listing(s<br>etained and will be suspended and eventually, cancelled. Please be reminded that payment is<br>stention of the licence(s).<br>(s) / Device Listing(s) due for Renewal / Retention<br>Page 1 of 1 G0 [First]   [Previous]   [Next]   [Last]                                                                                                    | priate<br>;) will not<br>; require<br>]             |
| ENEWAL OF DEALER'S<br>the following Dealer's Lice<br>adio button(s) for the cor<br>lease submit your renew<br>e able to be renewed / n<br>or successful renewal / re<br>ist of Dealer's Licence<br>otal 1 record(s)<br>/No. Licence /<br>Registration No. | LICENCE / RETENTION OF DEVICE LISTING         ence(s) / Device Listing(s) are due for renewal. If you wish to renew, please select the approver responding Dealer's Licence(s) / Device Listing(s) and click on Next Button.         al application before the expiry date, failing which, your Dealer's licence(s) / Device Listing(s) etained and will be suspended and eventually, cancelled. Please be reminded that payment is stention of the licence(s).         (s) / Device Listing(s) due for Renewal / Retention         Page 1       of 1         GO       [First]   [Previous]   [Next]   [Last]         Dealer's Type / Device Proprietary / Registration       Expiry Date       Device Class To Renew         Brand Name       Date       O All Yes | priate<br>) will not<br>s required<br>)<br>O All No |
| ENEWAL OF DEALER'S<br>he following Dealer's Lice<br>adio button(s) for the cor-<br>lease submit your renew<br>e able to be renewed / n<br>or successful renewal / no<br>st of Dealer's Licence<br>otal 1 record(s)<br>/No. Licence /<br>Registration No.  | LICENCE / RETENTION OF DEVICE LISTING<br>ence(s) / Device Listing(s) are due for renewal. If you wish to renew, please select the appro-<br>responding Dealer's Licence(s) / Device Listing(s) and click on Next Button.<br>al application before the expiry date, failing which, your Dealer's licence(s) / Device Listing(s<br>tained and will be suspended and eventually, cancelled. Please be reminded that payment is<br>etention of the licence(s).<br>(s) / Device Listing(s) due for Renewal / Retention<br>Page 1 of 1 GO [First]   [Previous]   [Next]   [Last]<br>Dealer's Type / Device Proprietary / Registration Expiry Date Device Class To Renew<br>Brand Name Date O All Yes<br>O Yes O                                                           | priate<br>;) will not<br>s required                 |

You may refer to the Singapore Medical Device Register (SMDR) for the device listing as registered by your company at: <u>http://www.hsa.gov.sg/content/hsa/en/Health\_Products\_Regulation/MEDICS\_e-Services/Singapore\_Medical\_Device\_Register\_smdr\_MEDICS.html</u>

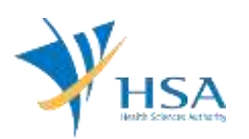

## ONLINE APPLICATION FORM FOR RETENTION

This online application form consists of 4 sections

| PPLICATION FORM                                                            |                      |                       |                    |                                       |
|----------------------------------------------------------------------------|----------------------|-----------------------|--------------------|---------------------------------------|
| - Applicant Info 2. Summary of I<br>Remarks                                | icence(s) to be rene | wed 3. LOA for Device | Licence(s)         | Please refer to the Guidelines on the |
| . APPLICANT INFO                                                           |                      |                       |                    |                                       |
| Change the following info if you ar                                        | e applying on behalf | of the applicant.     |                    |                                       |
| Name : *                                                                   |                      | NRIC/Passport No. : * | Contraction of the |                                       |
| Tel. No. : *                                                               |                      | Fax No. : *           |                    | -                                     |
| Email : *                                                                  |                      |                       | 1                  |                                       |
| SUMMARY OF LICENCE(S) TO BE RE                                             | NEWED                |                       |                    |                                       |
| S/No. Licence/Registration No.                                             | Device Name          |                       | Device Class       | Expiry Date                           |
| 1 1000000100                                                               | [                    |                       | the second second  |                                       |
| LOA FOR DEVICE LICENCE(S)                                                  |                      |                       |                    |                                       |
| LOA is no longer required for all de                                       | vice licences.       |                       |                    |                                       |
| REMARKS                                                                    |                      |                       |                    |                                       |
| Remarks to MDB :<br>(You may enter a maximum of<br>up to 1000 characters.) |                      |                       |                    | ^                                     |
|                                                                            |                      |                       |                    | 0                                     |
|                                                                            |                      |                       |                    | - Y                                   |

At the end of the application form, there are 4 button options:

#### **Button – Previous**

Allows the applicant to go to the Renew@MEDICS search screen. All information in the current page is not saved will be lost.

#### **Button - Save Draft**

Allows the applicant to save the Application Form for retrieval and submission at a later time. A transaction number will be assigned.

The saved Application Form can be retrieved from "My Drafts" in the Workbench@MEDICS.

#### **Button – Confirm**

Allows the applicant to proceed to the next section. All information in the current page will be auto-saved.

#### Button – Close

Closes the application form without saving any changes made. You will be brought to <u>Workbench@MEDICS</u>.

#### SECTION 1 – Applicant Info

The applicant refers to the individual designated by the company as contact point for any correspondence regarding this application.

Items 1 to 3 are pre-populated from CRIS Company Account database and can be updated or replaced.

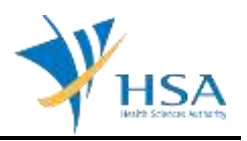

### SECTION 2 – Summary of Licence(s) to be Renewed

This section shows a summary of licences selected for renewal. If you wish to amend the list of licences, please go back to the previous page by clicking the "Previous" button at the end of the form.

### SECTION 3 – LOA For Device Licences

Submission of LOA during retention is no longer required. No action is required in this section.

### SECTION 4 – Remarks

This section is for you (the applicant) to insert any remarks to MDB regarding the application.

### **CONFIRMATION PAGE**

Upon clicking the **"Confirm"** button, you will be redirected to a confirmation page. This section allows you to review your selection of device listings and make attestations to proceed with the retention of the selected listing(s).

Please select "**Agree**" under **Section 5 – Attestation** and click the "**Submit**" button to proceed to the payment page.

|                                                                                                    |                                                                                                    |                                                                                                    |                                                                                                    | 20                                                                                                    |
|----------------------------------------------------------------------------------------------------|----------------------------------------------------------------------------------------------------|----------------------------------------------------------------------------------------------------|----------------------------------------------------------------------------------------------------|----------------------------------------------------------------------------------------------------|
| Applicant Info                                                                                                    | 2. Summary of Li                                                                                                    | icence(s) to be renewed 3. LOA for                                                                                                    | Device Licence(s)                                                                                                    | 8                                                                                                    |
| Remarks                                                                                                    | 5. Attestation                                                                                                    |                                                                                                    |                                                                                                    |                                                                                                    |
| ADDI ICANT INF                                                                                                    | 0                                                                                                    |                                                                                                    |                                                                                                    |                                                                                                    |
|                                                                                                    |                                                                                                    |                                                                                                    | _                                                                                                    |                                                                                                    |
| Change the follo                                                                                                    | wing into it you are                                                                                                    | applying on behalf of the applicant                                                                                                    | ι.                                                                                                    |                                                                                                    |
|                                                                                                    |                                                                                                    |                                                                                                    |                                                                                                    |                                                                                                    |
| SUMMARY OF LI                                                                                                    | CENCE(S) TO BE REN                                                                                                    | (EWED                                                                                                    |                                                                                                    |                                                                                                    |
| S/No. Licence/Re                                                                                                    | gistration No.                                                                                                    | Device Name                                                                                                    | Device Class                                                                                                    | Expiry Date                                                                                                    |
| 1                                                                                                    |                                                                                                    | and the first community                                                                                                    |                                                                                                    |                                                                                                    |
|                                                                                                    |                                                                                                    |                                                                                                    |                                                                                                    |                                                                                                    |
| LOA FOR DEVIC                                                                                                    | E LICENCE(S)                                                                                                    |                                                                                                    |                                                                                                    |                                                                                                    |
|                                                                                                    |                                                                                                    |                                                                                                    |                                                                                                    |                                                                                                    |
| OA is no longer                                                                                                    | required for all device                                                                                                    | e licences.                                                                                                    |                                                                                                    |                                                                                                    |
| OA is no longer                                                                                                    | required for all devic                                                                                                    | e licences.                                                                                                    |                                                                                                    |                                                                                                    |
| OA is no longer                                                                                                    | required for all devic                                                                                                    | e licences.                                                                                                    |                                                                                                    |                                                                                                    |
| OA is no longer                                                                                                    | required for all devic                                                                                                    | e licences.                                                                                                    |                                                                                                    |                                                                                                    |
| OA is no longer                                                                                                    | required for all devic                                                                                                    | e licences.                                                                                                    |                                                                                                    |                                                                                                    |
| OA is no longer<br>REMARKS<br>DECLARATION                                                                                                    | required for all devic                                                                                                    | e licences.                                                                                                    |                                                                                                    |                                                                                                    |
| OA is no longer<br>REMARKS<br>DECLARATION<br>All applicants under                                                                                                    | required for all device                                                                                                    | e licences.<br>IA) / Health Products Act (HPA) / Poiso                                                                                                    | ns Act (PA) must comply where                                                                                                    | applicable, with t                                                                                                    |
| DECLARATION All applicants under MA/HPA/PA and th                                                                                                    | required for all device<br>er the Medicines Act (M<br>eir corresponding regu                                                                                                    | e licences.<br>IA) / Health Products Act (HPA) / Poiso<br>lations.This is to ensure that all health                                                                                                    | ns Act (PA) must comply where<br>i products in Singapore meet the                                                                                                    | applicable, with t<br>required standar                                                                                                 |
| COA is no longer in<br>REMARKS<br>DECLARATION<br>All applicants under<br>MA/HPA/PA and th<br>of safety, quality a                                                                                                    | required for all device<br>ar the Medicines Act (M<br>eir corresponding regu<br>nd efficacy. Applicants                                                                                                    | e licences.<br>IA) / Health Products Act (HPA) / Poiso<br>lations.This is to ensure that all health<br>must also comply with all other applic                                                                                                    | ns Act (PA) must comply where<br>products in Singapore meet the<br>able laws and their regulations.                                                                                                    | applicable, with t<br>required standar                                                                                                 |
| COA is no longer in<br>REMARKS<br>DECLARATION<br>All applicants under<br>MA/HPA/PA and th<br>of safety, quality a<br>ATTESTATION                                                                                                    | required for all device<br>er the Medicines Act (M<br>eir corresponding regu<br>nd efficacy. Applicants                                                                                                    | e licences.<br>IA) / Health Products Act (HPA) / Poiso<br>lations.This is to ensure that all health<br>must also comply with all other applic                                                                                                    | ns Act (PA) must comply where<br>products in Singapore meet the<br>able laws and their regulations.                                                                                                    | applicable, with the required standar                                                                                                  |
| COA is no longer in<br>REMARKS<br>DECLARATION<br>All applicants under<br>MA/HPA/PA and th<br>of safety, quality a<br>ATTESTATION<br>In accordance to S                                                                                                    | required for all device<br>er the Medicines Act (M<br>eir corresponding regu<br>nd efficacy. Applicants<br>Section 30(10) of the He                                                                                                    | e licences.<br>IA) / Health Products Act (HPA) / Poiso<br>lations. This is to ensure that all health<br>must also comply with all other applic<br>ealth Products Act, I, on behalf of the                                                                                                    | ns Act (PA) must comply where<br>products in Singapore meet the<br>able laws and their regulations.<br>product owner and registrant, di                                                                                                    | applicable, with t<br>required standar<br>uly attest &                                                                                 |
| DECLARATION<br>All applicants under<br>MA/HPA/PA and th<br>of safety, quality a<br>ATTESTATION<br>In accordance to S<br>undertake:                                                                                                    | required for all device<br>er the Medicines Act (M<br>eir corresponding regu<br>nd efficacy. Applicants<br>iection 30(10) of the He                                                                                                    | e licences.<br>IA) / Health Products Act (HPA) / Poiso<br>lations.This is to ensure that all health<br>must also comply with all other applic<br>ealth Products Act, I, on behalf of the                                                                                                    | ns Act (PA) must comply where<br>products in Singapore meet the<br>able laws and their regulations.<br>product owner and registrant, di                                                                                                    | applicable, with t<br>required standar<br>uly attest &                                                                                 |
| DECLARATION<br>All applicants under<br>MA/HPA/PA and th<br>of safety, quality a<br>ATTESTATION<br>In accordance to S<br>undertake:<br>(i) that this regis<br>(ii) that this regis                                                                                                    | required for all device<br>er the Medicines Act (M<br>eir corresponding regu<br>nd efficacy. Applicants<br>Section 30(10) of the He<br>trant remains authorise                                                                                                    | e licences.<br>IA) / Health Products Act (HPA) / Poiso<br>lations.This is to ensure that all health<br>must also comply with all other applic<br>ealth Products Act, I <sub>r</sub> on behalf of the<br>ed by the product owner to be the regi                                                                                                    | ns Act (PA) must comply where<br>products in Singapore meet the<br>able laws and their regulations.<br>product owner and registrant, di<br>strant of medical devices under                                                                                                    | applicable, with t<br>required standar<br>uly attest &<br>this listing,                                                                |
| DECLARATION<br>All applicants under<br>MA/HPA/PA and th<br>of safety, quality a<br>ATTESTATION<br>In accordance to S<br>undertake:<br>(i) that this regist<br>(ii) that the regist<br>listing,                                                                                                    | required for all device<br>ar the Medicines Act (M<br>eir corresponding regu<br>nd efficacy. Applicants<br>section 30(10) of the He<br>trant remains authorise<br>rant remains aware and                                                                                                    | e licences.<br>IA) / Health Products Act (HPA) / Poiso<br>lations.This is to ensure that all health<br>must also comply with all other applic<br>ealth Products Act, I, on behalf of the<br>ed by the product owner to be the regi<br>d complies with all product registration                                                                                                    | ns Act (PA) must comply where<br>products in Singapore meet the<br>able laws and their regulations.<br>product owner and registrant, di<br>strant of medical devices under<br>n conditions issued for medical d                                                                          | applicable, with t<br>required standar<br>uly attest &<br>this listing,<br>levices under this                                          |
| COA is no longer in<br>REMARKS<br>DECLARATION<br>All applicants under<br>MA/HPA/PA and th<br>of safety, quality a<br>ATTESTATION<br>In accordance to S<br>undertake:<br>(i) that this regist<br>listing,<br>(iii) that all certific<br>will be submit                                                                               | required for all device<br>er the Medicines Act (M<br>eir corresponding regu<br>nd efficacy. Applicants<br>Section 30(10) of the He<br>trant remains authorise<br>rant remains aware and<br>ations (e.g. ISO 13485<br>ted to the Authority up                                                                                   | e licences.<br>IA) / Health Products Act (HPA) / Poiso<br>lations. This is to ensure that all health<br>must also comply with all other applic<br>ealth Products Act, I, on behalf of the<br>ed by the product owner to be the regi<br>d complies with all product registration<br>i certificate for manufacturing site) rel<br>on reguest, and                                                                                 | ns Act (PA) must comply where<br>products in Singapore meet the<br>able laws and their regulations.<br>product owner and registrant, di<br>strant of medical devices under<br>n conditions issued for medical d<br>ating to the product registration                                     | applicable, with t<br>required standar<br>uly attest &<br>this listing,<br>levices under this<br>remain valid and                      |
| COA is no longer in<br>REMARKS<br>DECLARATION<br>All applicants under<br>MA/HPA/PA and th<br>of safety, quality a<br>ATTESTATION<br>In accordance to S<br>undertake:<br>(i) that this regist<br>listing,<br>(iii) that the regist<br>listing,<br>(iii) that all certific<br>will be submit<br>(iv) that all change<br>base base not | required for all device<br>er the Medicines Act (M<br>eir corresponding regu<br>nd efficacy. Applicants<br>tection 30(10) of the He<br>trant remains authorise<br>rant remains authorise<br>rant remains aware and<br>ations (e.g. ISO 13485<br>ted to the Authority up<br>es, as defined in GN-21                              | e licences.<br>IA) / Health Products Act (HPA) / Poiso<br>lations.This is to ensure that all health<br>must also comply with all other applic<br>ealth Products Act, I <sub>r</sub> on behalf of the<br>ed by the product owner to be the regi<br>d complies with all product registration<br>i certificate for manufacturing site) rel<br>on request, and<br>i Guidance on Change Notification, man<br>the prescribed manufact | ns Act (PA) must comply where<br>products in Singapore meet the<br>able laws and their regulations.<br>product owner and registrant, di<br>strant of medical devices under<br>n conditions issued for medical d<br>ating to the product registration<br>de to medical devices registered | applicable, with the required standar<br>uly attest &<br>this listing,<br>levices under this<br>remain valid and<br>under this listing |
| COA is no longer in<br>REMARKS<br>DECLARATION<br>All applicants under<br>MA/HPA/PA and th<br>of safety, quality a<br>ATTESTATION<br>In accordance to S<br>undertake:<br>(i) that this regist<br>listing,<br>(iii) that the regist<br>listing,<br>(iii) that all certific<br>will be submit<br>(iv) that all change<br>have been not | required for all device<br>er the Medicines Act (M<br>eir corresponding regu<br>nd efficacy. Applicants<br>fection 30(10) of the Hi<br>trant remains authorise<br>rant remains authorise<br>rant remains aware and<br>ations (e.g. ISO 13485<br>ted to the Authority up<br>es, as defined in GN-21<br>ified to the Authority in | e licences.<br>IA) / Health Products Act (HPA) / Poiso<br>lations. This is to ensure that all health<br>must also comply with all other applic<br>ealth Products Act, I, on behalf of the<br>ed by the product owner to be the regi<br>d complies with all product registration<br>certificate for manufacturing site) rel<br>on request, and<br>Guidance on Change Notification, may<br>the prescribed manner.                 | ns Act (PA) must comply where<br>products in Singapore meet the<br>able laws and their regulations.<br>product owner and registrant, di<br>strant of medical devices under<br>n conditions issued for medical d<br>ating to the product registration<br>de to medical devices registered | applicable, with the required standar<br>uly attest &<br>this listing,<br>levices under this<br>remain valid and<br>under this listing |

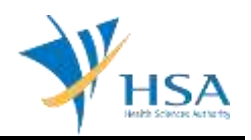

## PAYMENT ADVICE

Upon submitting the Attestation, applicant will be prompted to make payment. Only Credit Card will be accepted for payment under "Online Payment".

The payment advise will be generated for your review before submitting for payment. The total amount to be charged for listings based on risk class will be tabulated in the advice.

You will be directed to the Government Payment Gateway for Online Payment.

To confirm the payment, click the "Submit" button.

To cancel the transaction, click the "Cancel" button.

|                                                                                                    |                                               | (even                    |
|----------------------------------------------------------------------------------------------------|-----------------------------------------------|--------------------------|
| PAYMENT ADVICE                                                                                                    |                                               |                          |
| Please indicate your payment mode and click Submit button to the Cancel button.                                                                                                    | confirm payment. If you do not wish to procee | d with payment, click or |
|                                                                                                    |                                               |                          |
|                                                                                                    |                                               |                          |
|                                                                                                    |                                               |                          |
| Transaction Type : REN - Renewal                                                                                                    | Date/Time :                                   |                          |
| Payment Mode : Online Payment V                                                                                                    |                                               |                          |
| Dient Code : (                                                                                                    |                                               |                          |
| Case No. :                                                                                                    |                                               |                          |
| Progressive Payment : 🖲 Full Payment 🔍 Progressive Payment                                                                                                    | t.                                            |                          |
|                                                                                                    |                                               |                          |
| 5/No. Description                                                                                                    | Unit Price (S\$) Q                            | ty Amount (S\$           |
| 1. Retention Fee for Class B Reg MD                                                                                                    | 35.00                                         | 1 35.00                  |
|                                                                                                    | Total (S\$):                                  | 35.00                    |
|                                                                                                    |                                               |                          |
| This is a computer-generated payment advice. No signature is                                                                                                    | required.                                     |                          |
|                                                                                                    |                                               |                          |
| The Evaluation Fee displayed above (if any) will be billed to you after the appli                                                                                                    | cation is accepted for evaluation.            |                          |
| lease print a copy of this advice for reference.                                                                                                    |                                               |                          |
| For CIRO company, the an exact, ill he dad, and from the head account                                                                                                    | E.                                            |                          |
| . For GERO company, the payment will be deducted from your bank account                                                                                                    | ART REVERSARY OF STALLEY                      |                          |
| For on-line payment (e.g. credit card) you will be directed to the Governmil.<br>Descent payment (e.g. credit card) you will be directed to the Governmil.<br>Descent payment that rash collection over the counter is discontinued on and aff. | er 1 April 2005                               |                          |

Upon clicking the "Submit" button, you will be redirected to a payment acknowledgement page.

To complete the transaction, please click the "Done" button.

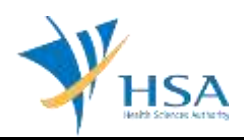

# ACKNOWLEDGEMENT

Upon successful submission and payment of the retention application, the acknowledgement page will be displayed, and the expiry dates of the selected device listings will be extended upon approval.

| ACKNOWLEDGEMENT                                                                                                    |                                                        |
|----------------------------------------------------------------------------------------------------|--------------------------------------------------------|
| our renewal application have been submitted successfully.                                                                                                    |                                                        |
| Renewal Job Reference No.: I<br>Date of Submission:                                                                                                    |                                                        |
| The following Dealer's licence(s) / Device Listing(s) will be renewed                                                                                                | upon successful approval by HSA Medical Device Branch. |
|                                                                                                    |                                                        |
| S/No. Licence/Registration No.                                                                                                    | Expiry Date                                            |
| S/No. Licence/Registration No.<br>1 If you wish to apply for another Renewal Application, click on the bu                                                            | Expiry Date                                            |
| S/No. Licence/Registration No.<br>1<br>If you wish to apply for another Renewal Application, click on the bu<br>If you wish to view the status, click on the button. | Itton.                                                 |

END OF DOCUMENT